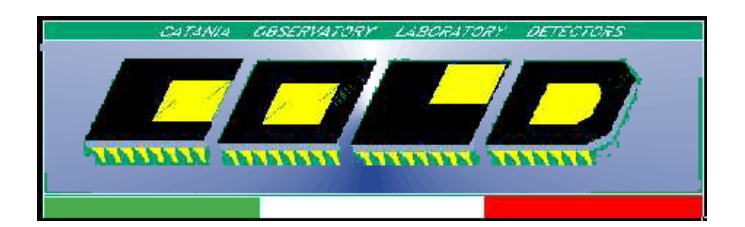

Catania Astrophysical Observatory, Laboratory for Detectors

OSSERVATORIO ASTROFISICO DI CATANIA LABORATORIO RIVELATORI

# PRGRAMMA CCDLAB ISTRUZIONI PER L'USO DEL PROGRAMMA CHE GESTISCE LE MOVIMENTAZIONI DEGLI STRUMENTI E L'ACQUISIZIONE DATI CON I MISUARORI DEL IL SISTEMA DI CARATTERIZZAZIONE

Versione 1.1

Catania 02.08.2004

# PRGRAMMA CCDLAB ISTRUZIONI PER L'USO DEL PROGRAMMA CHE GESTISCE LE MOVIMENTAZIONI DEGLI STRUMENTI E L'ACQUISIZIONE DATI CON I MISUARORI DEL IL SISTEMA DI CARATTERIZZAZIONE

#### Indice

| Catania Astrophysical Observatory, Laboratory for Detectors | 1 |
|-------------------------------------------------------------|---|
| 1. Introduzione                                             | 3 |
| 2. Avvio del programma                                      | 3 |
| 3. Interfaccia utente                                       | 3 |
| 3.1 Finestra di configurazione "CONFIGURATION FORM"         | 4 |
| 3.2 Menu principale                                         | 5 |
| 3.3 FINESTRE DI GESTIONE                                    | 5 |
| 3.3.1 Gestione dei movimenti tramite il Controller OWIS     | 5 |
| 3.3.2 Gestione del monocromatore da vuoto ACTON Research    | 6 |
| 3.3.3 Gestione degli strumenti di misura tramite IEEE488    | 7 |
| 4. File di output                                           | 8 |
| 5. Uscita dal programma                                     | 9 |

## 1. Introduzione

Scopo di questo manuale è quello di descrivere il funzionamento del programma CCDLAB.

Il programma CCDLAB e' stato realizzato per rendere automatiche tutte le operazioni per la gestione e l'acquisizione dati del sistema per la caratterizzazione elettro-ottica di rivelatori da utilizzare per applicazioni astronomiche.

L'automazione del sistema di caratterizzazione ha due fondamentali motivazioni: la prima è quella di rendere facilmente accessibile, anche all'utente meno esperto, le facility offerte dal sistema; la seconda è quella di avere il massimo della ripetitività in tutte le fasi di 'settaggio' del sistema; per far ciò abbiamo cercando di evitare, ove possibile, tutti gli interventi manuali.

### 2. Avvio del programma

Il programma CCDLAB e' stato installato sul PC di laboratorio denominato CCDLAB1. Una volta avviato il PC, e' possibile avviare il programma 'cliccando', dal desktop o dal menu 'Avvio veloce', su una delle due icone visualizzate in figura 1.

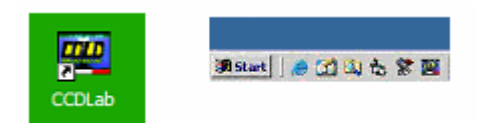

Fig.1 – Icone del programma CCDLAB.

# 3. Interfaccia utente

All'avvio il programma esegue un load dal registro di sistema del computer dell'ultima configurazione del sistema di acquisizione; esegue un test di verifica sulle posizioni delle movimentazioni installate e, in caso di errore, segnala qual è l'elemento da inizializzare.

Il programma e' strutturato a finestre di tipo Child-Form contenute in una finestra principale di tipo Multiple-Document Interface (MDI) Form.

La prima finestra principale del programma si presenta come in Fig. 2: in essa appare la finestra di configurazione (Configuration Form), in cui vengono riassunte alcune informazioni sulla configurazione corrente del sistema; e la finestra che esegue un monitoraggio delle comunicazioni che avvengono sulla RS232 (RS232 Monitor).

| 📽 CCDLab Program - (PB0100)                     |                                                                                                    | _ 8 X            |
|-------------------------------------------------|----------------------------------------------------------------------------------------------------|------------------|
| File Owis_CTRLs WForm SpecTraPro IEEE48         | 8 LogFile Focusing Balzers Macro IDL Windows                                                                                                    |                  |
| CONFIGURATION FORM                              | 🕮 R5232 Monitor                                                                                                    |                  |
| CONFIGURATION                                   | R                                                                                                    |                  |
|                                                 |                                                                                                    |                  |
| IDL Path = c:\programmi\RSI\idl54\bin\bin.x86\  |                                                                                                    |                  |
| OWIS Active Axis = 2                            |                                                                                                    |                  |
| Installed Axes = 3                              |                                                                                                    |                  |
| RS232 Config. = 3 - 9600,N,8,1                  |                                                                                                    |                  |
| Delay Factor = 21000                            |                                                                                                    |                  |
| Grating = 0                                     |                                                                                                    |                  |
| Filter_W1 =                                     |                                                                                                    |                  |
| Filter_W2 = 4 200-N-1D                          |                                                                                                    |                  |
| Filter_W3 =                                     | _ [2ct                                                                                                    |                  |
| Focus M1-M2 = 40000 - 35000                     |                                                                                                    |                  |
| CIA Path = c:\ciapro\                           | 202                                                                                                    |                  |
|                                                 | 203                                                                                                    |                  |
|                                                 | 253                                                                                                    |                  |
|                                                 |                                                                                                    |                  |
|                                                 |                                                                                                    |                  |
|                                                 |                                                                                                    |                  |
|                                                 | strengthening and strengthening and strengthenin |                  |
|                                                 | Cls_R Cls_T Send                                                                                                    |                  |
|                                                 | New Command:                                                                                                    |                  |
|                                                 | New Command. 2p                                                                                                    |                  |
|                                                 | Fast OWIS                                                                                                    |                  |
|                                                 | Commands: RESET 2M STAT? STOP EXIT                                                                                                    |                  |
|                                                 |                                                                                                    |                  |
|                                                 |                                                                                                    |                  |
|                                                 |                                                                                                    |                  |
|                                                 |                                                                                                    |                  |
|                                                 |                                                                                                    |                  |
|                                                 |                                                                                                    |                  |
|                                                 |                                                                                                    |                  |
|                                                 |                                                                                                    |                  |
|                                                 |                                                                                                    |                  |
|                                                 |                                                                                                    |                  |
|                                                 |                                                                                                    |                  |
|                                                 |                                                                                                    |                  |
|                                                 |                                                                                                    |                  |
|                                                 |                                                                                                    |                  |
| 12.48.49, 7/5/2004: Wheel 3 need initialitation |                                                                                                    | 07/05/2004 12:49 |

Fig.2 – Finestra che appare all'avvio del programma. Si può notare alla sinistra la finestra di configurazione (CONFIGURATION FORM), mentre alla destra appare la finestra di monitoraggio delle comunicazioni.

#### 3.1 Finestra di configurazione "CONFIGURATION FORM"

Nella finestra di configurazione sono riassunti i parametri principali del programma, per esempio il numero di ruote portafiltri installate e quale sono attualmente utilizzate, la lunghezza d'onda selezionata dal monocromatore (vedi figura 3).

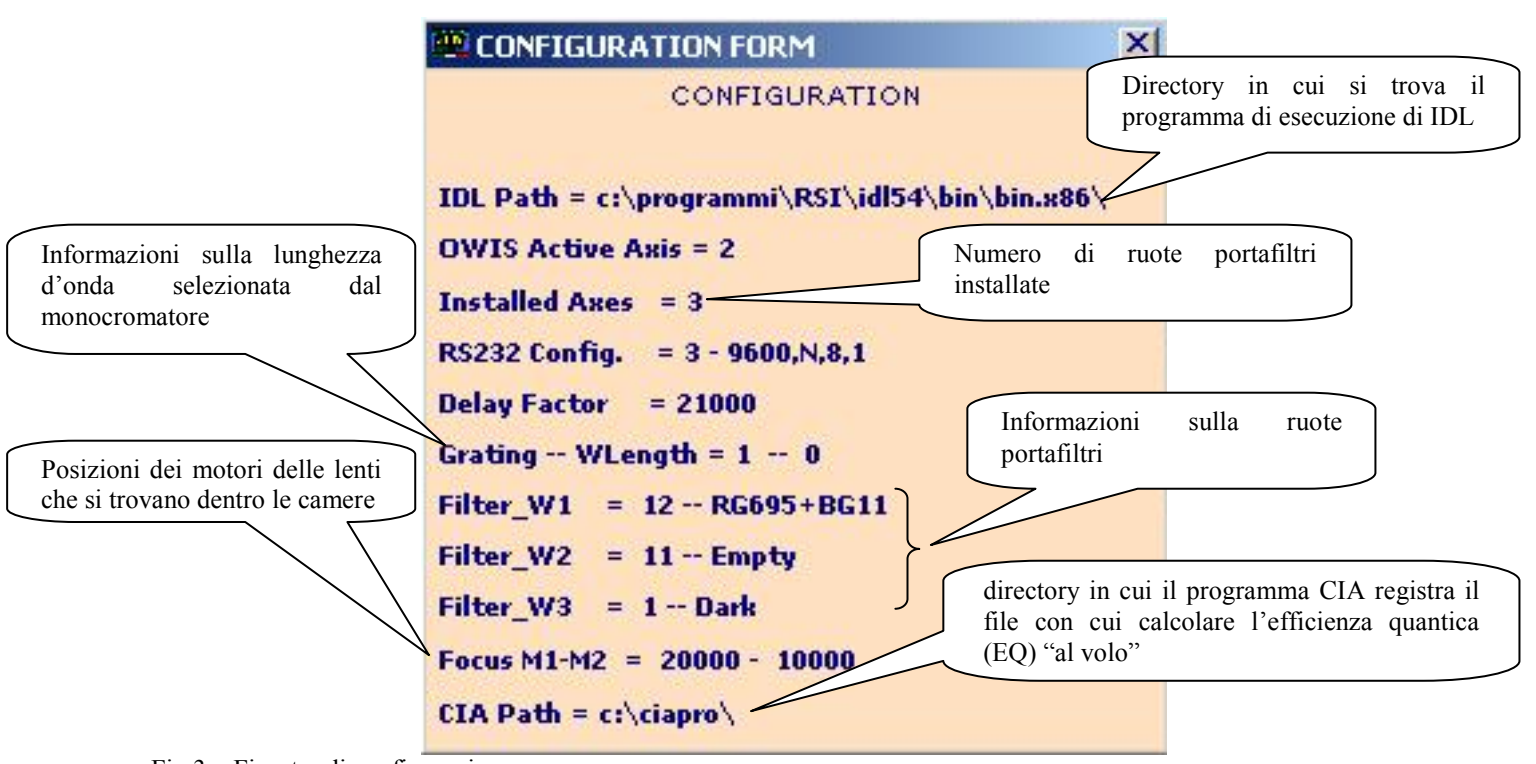

Fig.3 – Finestra di configurazione.

#### 3.2 Menu principale

Nella parte superiore del programma è possibile accedere al menu principale, con cui è possibile aprire le varie finestre di acquisizione e di modifica delle impostazioni (vedi figura 4).

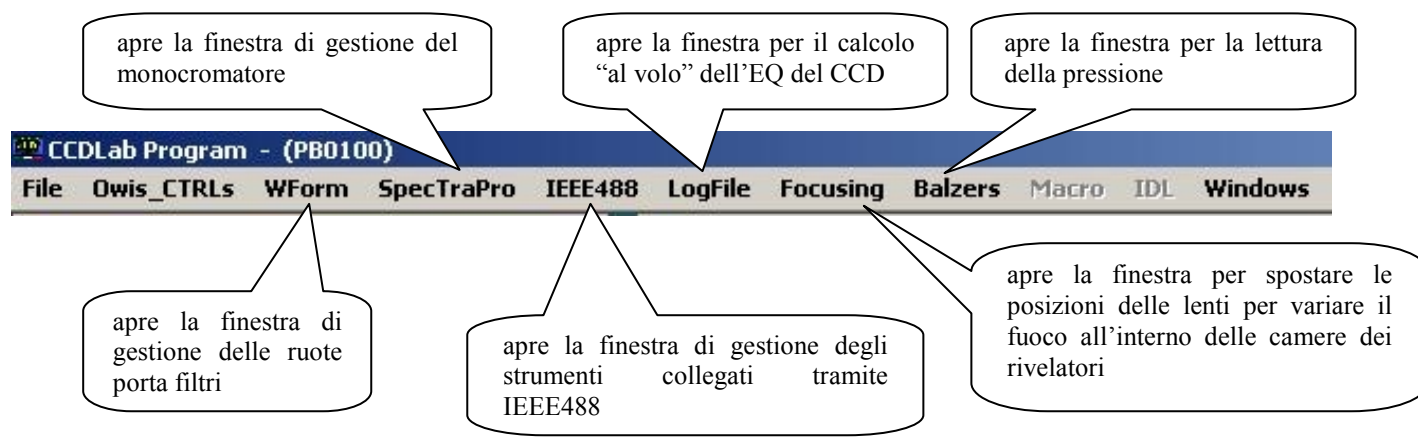

```
Fig.4 – Menu principale.
```

#### 3.3 FINESTRE DI GESTIONE

#### 3.3.1 Gestione dei movimenti tramite il Controller OWIS

Mediante la finestra relativa al controller OWIS è possibile modificare le impostazioni delle ruote portafiltri, è possibile cioè selezionare un filtro in ogni ruota

del sistema di caratterizzazione. È anche possibile inizializzare la singola ruota nel caso insorgessero dei problemi (vedi figura 5).

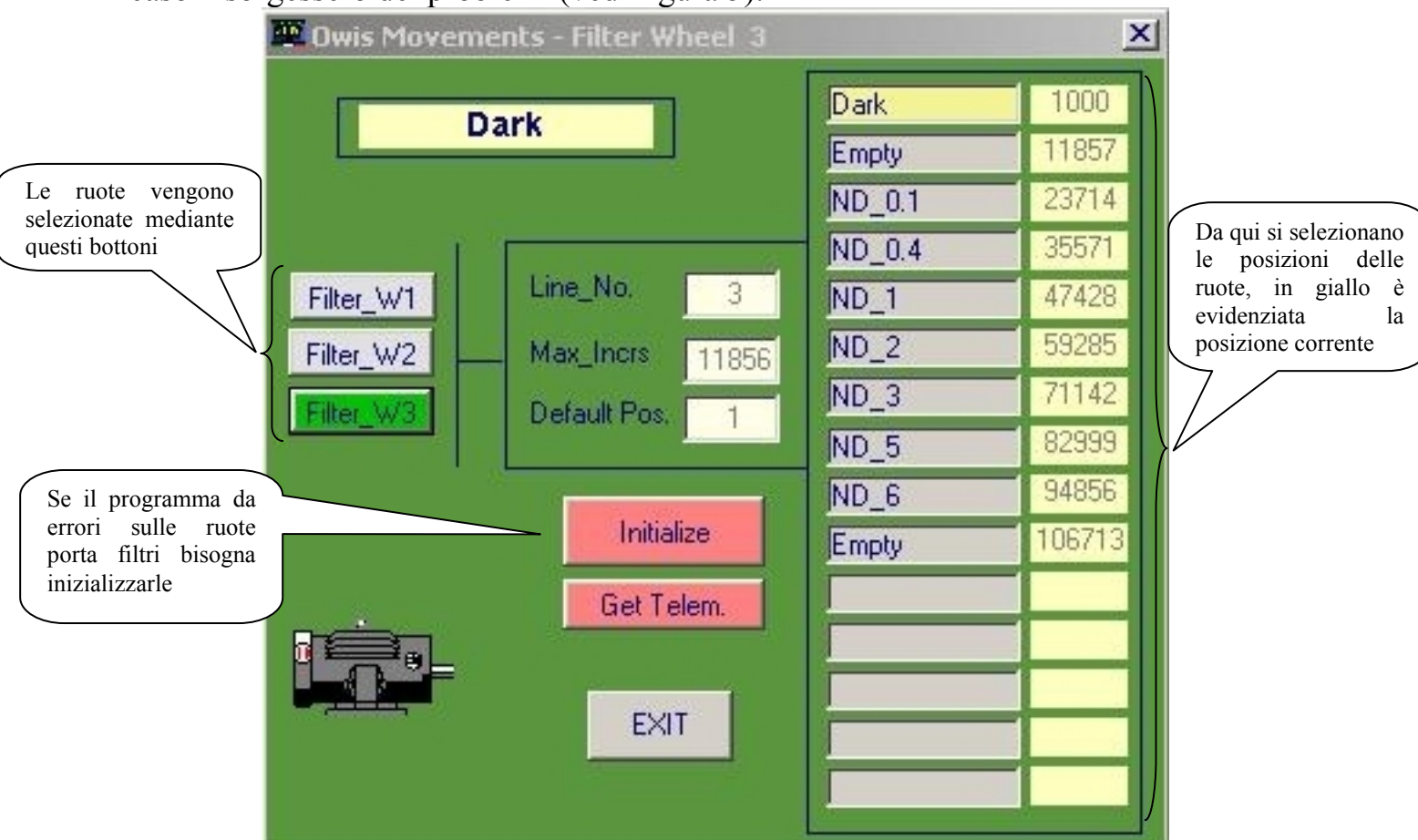

Fig.5 - Finestra di gestione delle ruote portafiltri.

#### 3.3.2 Gestione del monocromatore da vuoto ACTON Research

Mediante la finestra SpectraPro è possibile selezionare 32 diverse lungezze d'onda. E' inoltre possibile vincolare la selezione dei filtri delle ruote W1 e W2 e la posizione delle lenti all'interno delle camere alla lunghezza d'onda selezionata. I filtri ed i fuochi sono impostati in base alle tabelle che possono essere visualizzate dal menù SHOW TABLES.

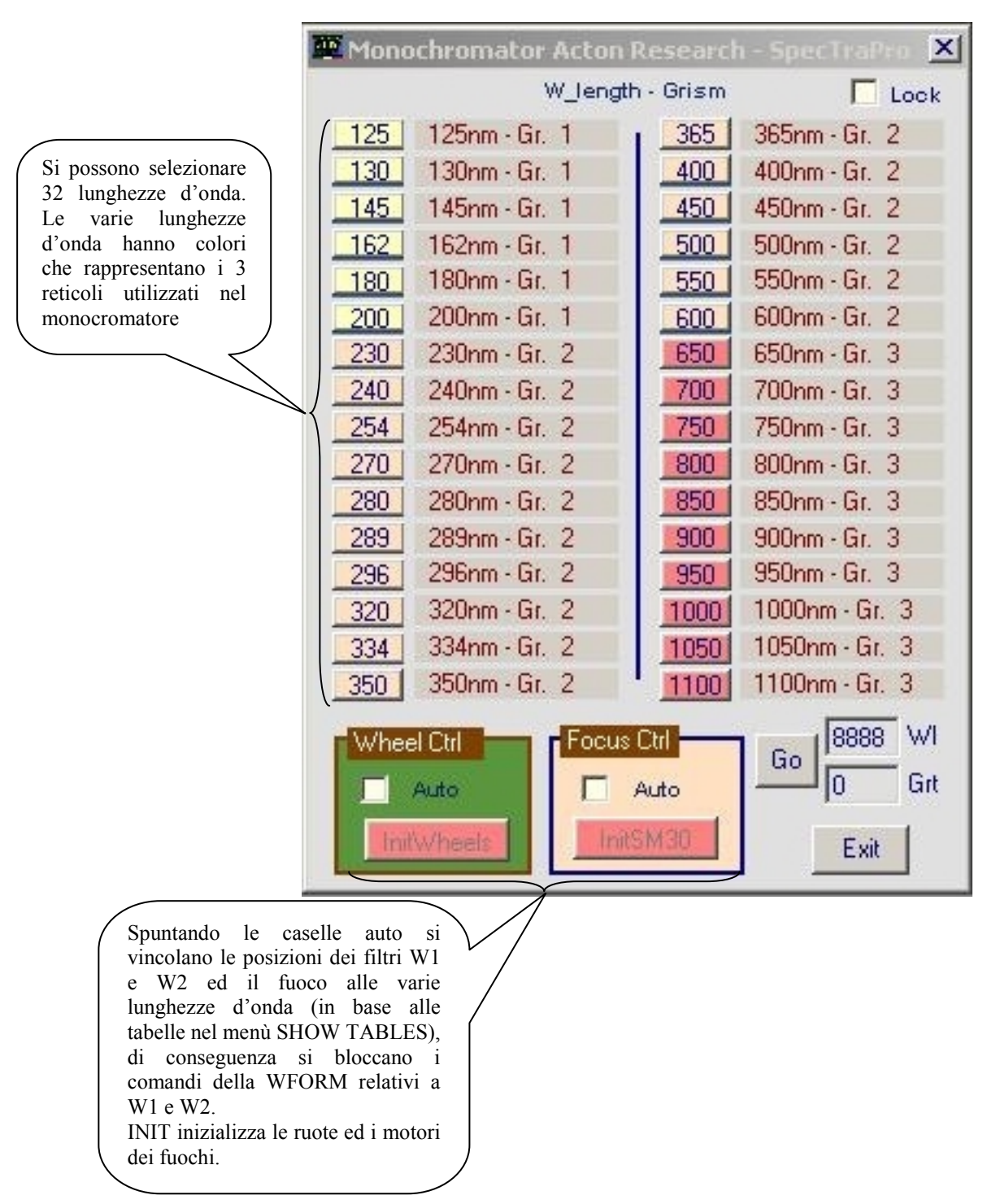

Fig.6 - Finestra di gestione delle ruote portafiltri.

#### 3.3.3 Gestione degli strumenti di misura tramite IEEE488

Mediante la finestra IEEE488 è possibile gestire fino a 4 strumenti collegati a tale interfaccia. In questo momento sono collegati alle IEEE488 e possono essere gestiti dal programma CCDLAB:

o 2 amperometri:

- KEITHLEY 487
- KEITHLEY 6514
- o Un contatore HP.

Il programma può, opzionalmente, salvare su file le misure eseguite; nel caso in cui il campo "NAcq" e' maggiore di 1, nel file viene registrata la media e la deviazione standard delle acquisizioni.

Tramite i frames in basso nella finestra, e' possibile inviare comandi per l'impostazione degli strumenti selezionati.

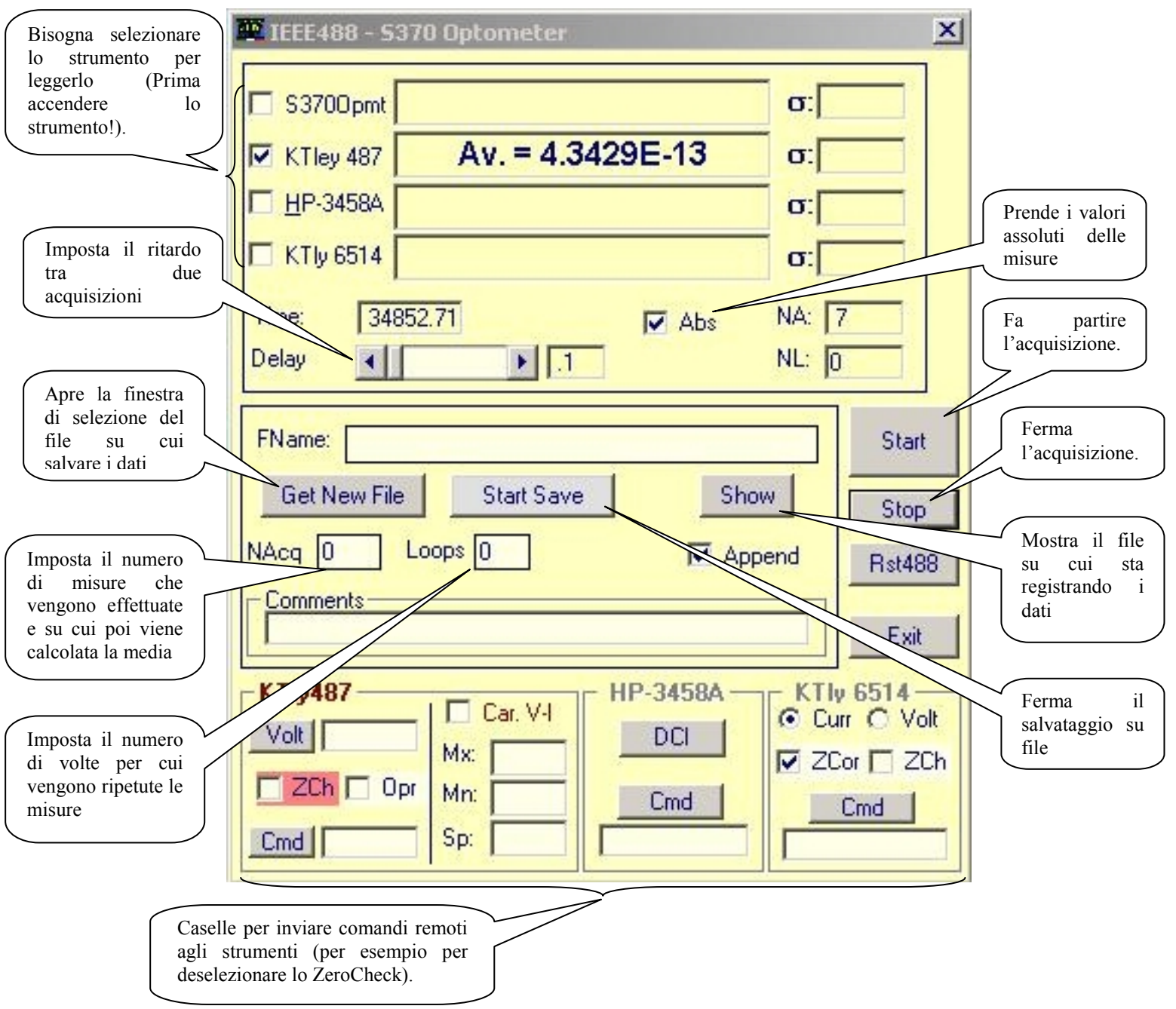

Fig.7 – Finestra di gestione degli strumenti collegati all'interfaccia IEEE488.

### 4. File di output

Come abbiamo visto nel paragrafo precedente il programma permette di immagazzinare in un file i dati ottenuti dagli strumenti.

Nel file vengono memorizzati anche tutti i parametri relativi ai filtri, lunghezza d'onda selezionata, fuoco...

Il file ha estensione .488, ed è in formato testo.

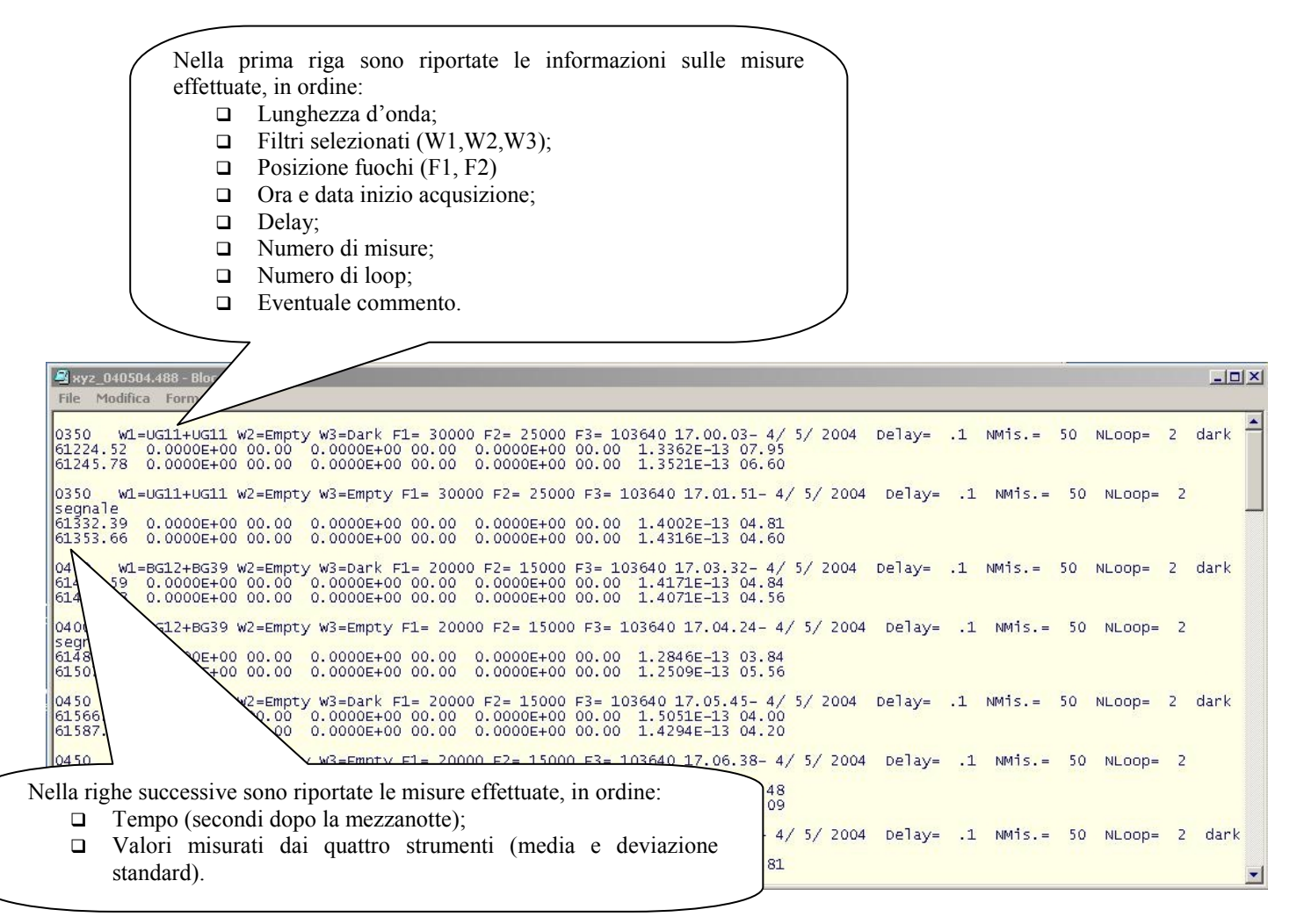

Fig.8 - File di testo con i dati relativi alle misure effettuate.

### 5. Uscita dal programma

Per uscire dal programma utilizzare EXIT dal menù FILE.

E' buona norma, prima di uscire, di posizionare la ruota portafiltri W3 su DARK.